# Viking Woods Student Housing Roommate and Room Selection User Guide

### Step 1 – Set up your "Roommate Profile"

From your Housing Self-Service homepage, click on Personal Information > Roommate Profile.

| Jefferson 🖄<br>College              | ×                                                     | 🔆 student photo                                   |
|-------------------------------------|-------------------------------------------------------|---------------------------------------------------|
| < ×                                 | Roommate Profile                                      | Help Text                                         |
| My Info                             | Profile Privacy Display my information and my profile | There is no help text for this screen             |
| Addresses/Contacts Roommate Profile | Contact Preference Type   Contact Information         | ⇔ Helpful Links                                   |
|                                     | My Profile   Update Roommate Profile                  | There are no helpful links to display at this tim |

Residents will be able to contact potential roommates. The default message will be sent to the residents @jeffco.edu email account, unless a different "Contact Preference" is provided.

Residents have an opportunity to write a Roommate Profile similar to a social media profile or bio. Things to consider including are hometown, major, interests, things you are looking for in a roommate, and any other information you think is relevant to finding a roommate. This information can be viewed by other residents to assist with roommate selection.

# Step 2 – Search for a Roommate(s)/Suitemate(s)

From your Housing Self-Service homepage, click on Room Selection > Roommates/Suitemates

| Roommate Profile                      |   |                     |    | 4 |
|---------------------------------------|---|---------------------|----|---|
| rofile Privacy                        |   |                     |    | т |
| Display my information and my profile | * |                     |    |   |
| Contact Preference Type               | • | Contact Information |    | G |
| /ly Profile                           |   |                     |    |   |
|                                       |   |                     | // | т |

Select the fall term for the current year.

| Jefferson 🔽<br>College                |   | ×                                                                         |   | 戻 😥                                             |
|---------------------------------------|---|---------------------------------------------------------------------------|---|-------------------------------------------------|
| <     Room Selection Select Roommates | × | For the Term: Fall 2021                                                   |   | Help Text There is no help text for this screen |
| Select a Room/Suite                   |   | Roommate Requests (1)                                                     | ^ | ⇔ Helpful Links                                 |
|                                       |   | You are not eligible to submit roommate/suitemate requests for this term. |   | There are no helpful links to displa            |
|                                       |   | Name                                                                      |   |                                                 |

#### **SEARCH OPTION #1**

Use "Simple Roommate Search" ONLY if you plan to request a specific resident by name. You will not be able to view the resident's profile or roommate matching questions. An automatic roommate request will be sent when the resident is found in the search.

| Conege           |   |                     |                     |   |
|------------------|---|---------------------|---------------------|---|
| <                | × | Search for Roommate |                     | ^ |
| Room Selection   |   |                     |                     |   |
| Select Roommates |   | APP-RM Awake        | APP-RM Awake        | - |
| Se om/Suite      |   | APP-RM Cleaning     | APP-RM Cleaning     | • |
|                  |   | APP-RM Cleanliness  | APP-RM Cleanliness  | - |
|                  |   | APP-RM Priorities   | APP-RM Priorities   | • |
|                  |   | APP-RM Rules        | APP-RM Rules        | • |
|                  |   | APP-RM Sleep        | APP-RM Sleep        | • |
|                  |   | APP-RM Study Habits | APP-RM Study Habits | - |
|                  |   | APP-RM Temperature  | APP-RM Temperature  | - |
|                  |   | First Name          | First Name          |   |
|                  |   | Last Name           | Last Name           |   |

#### **SEARCH OPTION #2**

Use "Advanced Roommate Search" to search for a potential roommate using roommate matching questions. If there is a particular attribute important to you when living with others, search by that question. FOR EXAMPLE: If you like things clean and organized you might search by a cleaning question.

NOTE: If you select an answer from every question, you may not find someone who is an exact match. Choosing a smaller number of attributes will give you a larger population to consider.

| APP-RM Awake        | APP-RM Awake        | • |
|---------------------|---------------------|---|
|                     |                     |   |
| APP-RM Cleaning     | APP-RM Cleaning     | • |
| APP-RM Cleanliness  | APP-RM Cleanliness  | • |
| APP-RM Priorities   | APP-RM Priorities   | • |
| APP-RM Rules        | APP-RM Rules        | • |
| APP-RM Sleep        | APP-RM Sleep        | • |
| APP-RM Study Habits | APP-RM Study Habits | * |
| APP-RM Temperature  | APP-RM Temperature  | • |
| First Name          | First Name          |   |
| Last Name           | Last Name           |   |

Your search results will show anyone who matches the criteria you select. You can view answers to roommate matching questions, read profiles (if applicable), and then decide if you are interested in another resident as a potential roommate.

#### AT THIS TIME YOU HAVE TWO CHOICES.

- 1. If you want more information before you make a roommate request, reach out to the resident via their preferred contact type. Ask more questions. See if they are interested in living with you.
- 2. If you are confident this is a person you want to live with, click "Request This Student" to send them a request.

| Search Results                                                                         |  |  |  |  |
|----------------------------------------------------------------------------------------|--|--|--|--|
|                                                                                        |  |  |  |  |
| POTENTIAL ROOMMATE'S NAME                                                              |  |  |  |  |
| I am most comfortable in my space when the temperature is:: Cool~66-69                 |  |  |  |  |
| I believe the apartment should be cleaned:: Daily                                      |  |  |  |  |
| What noise level do you prefer while studying?: With lots going on                     |  |  |  |  |
| When getting things done, I prefer to:: Early Bird                                     |  |  |  |  |
| When it comes to my space, I believe:: Everything has its place and should be put away |  |  |  |  |
| Contact Information: N/A                                                               |  |  |  |  |
| Brief Profile:                                                                         |  |  |  |  |
| This student has not filled out a profile.                                             |  |  |  |  |
| Request This Student                                                                   |  |  |  |  |

### Step 3 – Accept/Decline Roommate Requests

Once you have submitted a roommate request, that resident must also confirm you as a roommate choice.

Click on the red box to "Decline" a request. Click on the red box to "Accept" a request. Click on the yellow box to "View" the requestor's profile.

Click on the blue box to "Send a Message" to the requestor.

| Jefferson to Home Housing Forms Personal Information Room Selection More Tasks                              |
|----------------------------------------------------------------------------------------------------|
| +1       Fall 2017 Roommate Requests         You do not have any roommate/suitemate requests for this term. |
| Accept/Decline Pending Roommate Requests                                                                    |
| Request From                                                                                                |
| REQUESTING ROOMMATE'S NAME                                                                                  |

# Step 4 – Search for a Room

From your Housing Self-Service homepage, click on Room Selection > Select a Room or Suite.

| Jefferson 🖄<br>College | ×                                                    |
|------------------------|------------------------------------------------------|
| < ×                    | You are not get to participate in any room calaction |
| Room Selection         |                                                      |
| Select Roommates       |                                                      |
| Select a Room/Suite    |                                                      |
|                        |                                                      |

The Online Room Selection page shows residents who you have requested and confirmed as roommate selections. This is now your Roommate Group and it is followed by the number of residents in the group.

NOTE: When you are part of a Roommate Group, and you begin selecting a room, you will be asked to assign everyone in your Roommate Group to a room as well.

Search by Floor. Below is a table of common amenities available in each apartment.

| Apartment # | Floor | Ground       | Double Occupancy | Balcony |
|-------------|-------|--------------|------------------|---------|
|             |       | Level Access | Unit (5 person)  |         |
| 211-216     | 1     | х            |                  |         |
| 221-226     | 2     |              |                  | х       |
| 415-418     | 1     | х            |                  |         |
| 421-424     | 2     | х            |                  |         |
| 425-428     | 2     | х            |                  | х       |
| 431-438     | 3     |              |                  | х       |
| 811-818     | 1     | х            |                  |         |
| 821-828     | 2     |              |                  | Х       |
| 831-838     | 3     |              |                  | х       |

# Step 5 – Select a Room

You can now see which spaces are available.

NOTE: A "suite" is an apartment with 4 bedrooms and 2 bathrooms.

Once you find a unit click on "Select Room/Suite".

| Jefferson 🖄<br>College | ×                                                                                                    |   | ÷ student photo                             |
|------------------------|----------------------------------------------------------------------------------------------------|---|---------------------------------------------|
| K Room Selection       | Your Room Selection                                                                                                    |   | Help Text                                   |
| Select Roommates       | You are now eligible to select a room in the 'Fall 2021 Room Selection' process.<br>You have until 6/28/2021 at 10:00 PM (US/Central). |   | There is no help text for this screen       |
| Select a Room/Suite    |                                                                                                    |   |                                             |
| <b>k</b>               | Roommate Group (1)                                                                                                    | ~ | ⇔ Helpful Links                             |
|                        |                                                                                                    |   | There are no helpful links to display at th |
|                        | Select from Room List                                                                                                    | ~ |                                             |
|                        | Available Rooms: (91)                                                                                                    | ~ |                                             |
|                        |                                                                                                    |   |                                             |
|                        | 802 Mel Carnahan - 213-A                                                                                                    |   |                                             |
|                        | Room Type: Single     Roster       Spots: 1     Suite: 213 Spots: 4       Rate: \$2130 [Term]                                          |   |                                             |
|                        | Select Room/Suite                                                                                                    |   |                                             |
|                        |                                                                                                    |   |                                             |

# Step 6 – Assign Roommate Group Spaces

As a Roommate Group you may need to assign each roommate to a bed space. NOTE: Only one person from each Roommate Group will complete this step.

Use the drop down arrows to choose which resident is assigned to which bed space.

After all assignments are selected, click "I Agree – Submit my Room Selection". Once you click this button, your room selection is final for your entire Roommate Group.

| Room Booking                                                                      |                          |   |  |  |  |
|-----------------------------------------------------------------------------------|--------------------------|---|--|--|--|
| You have selected the suite:                                                      | 422                      |   |  |  |  |
|                                                                                   |                          |   |  |  |  |
| 422                                                                               |                          |   |  |  |  |
| 422-A bed 0                                                                       | YOUR NAME                | • |  |  |  |
| 422-B bed 0                                                                       | ROOMMATE NAME            | • |  |  |  |
| 422-C bed 0                                                                       | <leave empty=""></leave> | • |  |  |  |
| 422-D bed 0                                                                       | <leave empty=""></leave> | • |  |  |  |
| 422-E bed 1                                                                       | <leave empty=""></leave> | • |  |  |  |
| Are you sure that this is correct (you will not be able to change this yourself)? |                          |   |  |  |  |
| If so, you may submit room booking now                                            |                          |   |  |  |  |
| I Agree - Submit My Room Selection                                                |                          |   |  |  |  |

### FINAL TIPS FOR A SUCCESSFUL ROOMMATE AND ROOM SELECTION PROCESS

- Start this process early and check in regularly! As the self-selection window goes on, spaces will fill up and there may be less options to choose from regarding roommates and rooms.
- Do your best to create a full Roommate Group prior to Room Selection. If your Roommate Group is not full, and empty bed spaces are left in your apartment, anyone can select open spaces. Open spaces that are not self-selected by the self-selection deadline will be assigned by the Office of Residential Life staff.
- Discuss with everyone in your Roommate Group:
  - who will do the Room Selection
  - $\circ \quad$  each resident's preference about the floor and room selected
- Check your @jeffco.edu email frequently, especially if you did not select a preferred contact type on your profile.